## Using the Alias Field

The Alias field can be very useful to avoid duplicating clients who go by nicknames or street names. If you add an alias to a client's ServicePoint record and you search for a client by first name alone ServicePoint will search both the First Name field and the Alias field. You can add an Alias when you are adding a new client by simply typing the client's alias into the Alias field before clicking Add New Client with This Information.

For example, I have a client, Norma Jeane Morenson who goes by another name: Marilyn Monroe. I enter her as Norma Jeane because that is her legal name. However, the next person who looks for her looks for her as Marilyn because that is the name she goes by and does not find her and adds her as a new client. This client is now duplicated in ServicePoint. If I had added Marilyn as an Alias to Norma Jeane, the next person would have been able to find Marilyn.

| Client Search                                                          |                           |                  |                         |               |                |        |        |                    |
|------------------------------------------------------------------------|---------------------------|------------------|-------------------------|---------------|----------------|--------|--------|--------------------|
| 🕕 Please Search the System before adding a New Client.                 |                           |                  |                         |               |                |        |        |                    |
|                                                                        | First                     | Middle           | Last                    | Suffix        |                |        |        |                    |
| Name                                                                   | marilyn                   |                  |                         |               |                |        |        |                    |
| Alias                                                                  |                           | Any name e       | entered in the First Na | me field will | search for     |        |        |                    |
| Social Security Number                                                 | □ - □ - □                 | clients with     | that first name or clie | nts with that | alias          |        |        |                    |
| Social Security Number Data<br>Quality                                 | -Select-                  |                  | •                       |               |                |        |        |                    |
| Exact Match                                                            |                           |                  |                         |               |                |        |        |                    |
| Search Clear Add New Client With This Information Add Anonymous Client |                           |                  |                         |               |                |        |        |                    |
| Client Number                                                          |                           |                  |                         |               |                |        |        |                    |
| Enter or scan a Client ID numb                                         | er to go directly to that | Chent's profile. |                         |               |                |        |        |                    |
| Client ID #                                                            | Submit                    |                  |                         |               |                |        |        |                    |
| Client Results                                                         |                           |                  |                         |               |                |        |        |                    |
| ID Name 🔶                                                              |                           |                  | Social Security Number  | Date of Birth | Alias          | Gender | Banned | Household<br>Count |
| 🖊 🙀 778 🛛 Mortenson, Norm                                              | a Jeane                   |                  |                         | 06/01/1926    | Marilyn Monroe |        |        | o 🔍                |
| 🥖 📚 779 🛛 vos Savant, Mari                                             | lyn                       |                  |                         |               |                |        |        | 0 🔍                |

If a client has both an alias for both first name and last name, you will not be able to search for their alias last name. This is why it can be helpful to search by just first name and if you do not find your client then to search by just the last name. For example, if I searched for my client and I searched for her as Marilyn Monroe (with both her first name and her last name), I would not find her. If I searched for my client just by Monroe (her last name), I would not find her. If I searched for her as just Marilyn (her first name), I would see that there was someone named Norma Jeane Mortenson with an alias of Marilyn Monroe.

## To add an Alias to an existing client in ServicePoint:

Click the Client Profile tab and click the pencil next to Client Record:

| Client Information  |              |                                |                            | Service Transact             | tions          |               |             |
|---------------------|--------------|--------------------------------|----------------------------|------------------------------|----------------|---------------|-------------|
| Summary Clien       | nt Profile 📕 | 1: Click on t<br>2: Click on t | he Client F<br>he pencil r | Profile tab<br>ext to Client | t Record to ad | d an Alias to | your client |
| Name                | Dwyer, Andy  |                                |                            |                              |                |               |             |
| Alias               |              |                                |                            |                              |                |               |             |
| Social Security     |              |                                |                            |                              |                |               |             |
| SSN Data<br>Quality |              |                                |                            |                              |                |               |             |
| Age                 |              |                                |                            |                              |                |               |             |

Type the nickname or street name into the Alias field in the window that pops up and click Save

| Client Record | 1                                    |                              |                               | ×      |
|---------------|--------------------------------------|------------------------------|-------------------------------|--------|
| 🔺 Ed          | iting the Client Re<br>the Unique ID | cord Informa<br>and the Clie | ation could afi<br>nt Search. | fect   |
| Client Re     | cord                                 |                              |                               |        |
|               | First                                | Middle                       | Last                          | Suffix |
| Name          | Andy                                 |                              | Dwyer                         |        |
| Alias         | Burt Mackli                          | n                            |                               |        |
| so Type t     | ne alternate n                       | ame into                     | the Alias                     | field  |
| ss            | io alcontato n                       | anno nneo                    | 1107 1100                     | nond   |